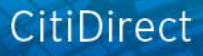

# citi handlowy

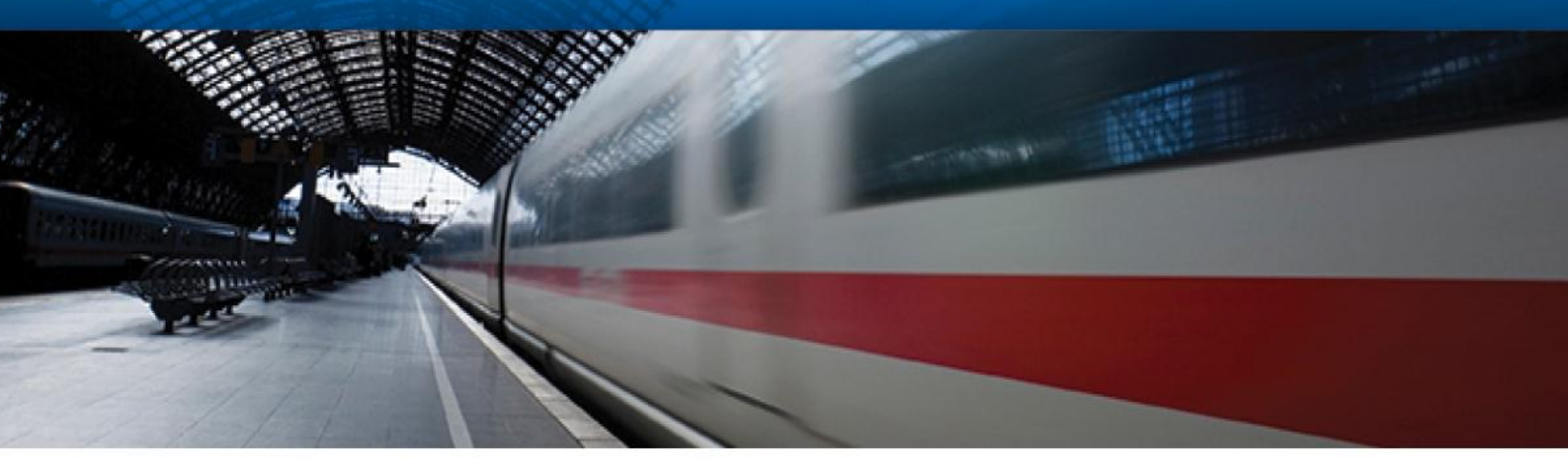

## CitiDirect<sup>®</sup> Online Banking - dostęp poprzez portal CitiDirect EB

Zmiana sposobu logowania i nowy układ menu

CitiService Pomoc Techniczna CitiDirect Tel. 0 801-343-978, +48 (22) 690-15-21 Poniedziałek – Piątek 8:00 – 17:00 helpdesk.ebs@citi.com Szanowni Państwo,

Informujemy, że dla systemu bankowości elektronicznej CitiDirect® Online Banking zostały wprowadzone następujące zmiany:

- a) adres i sposób logowania
- b) wygląd menu.

#### Logowanie

Dotychczasowy adres: https://europe.citidirect-eb.citicorp.com

zastąpi wkrótce nowy adres: https://portal.citidirect.com

Poniższy ekran przedstawia nową stronę logowania:

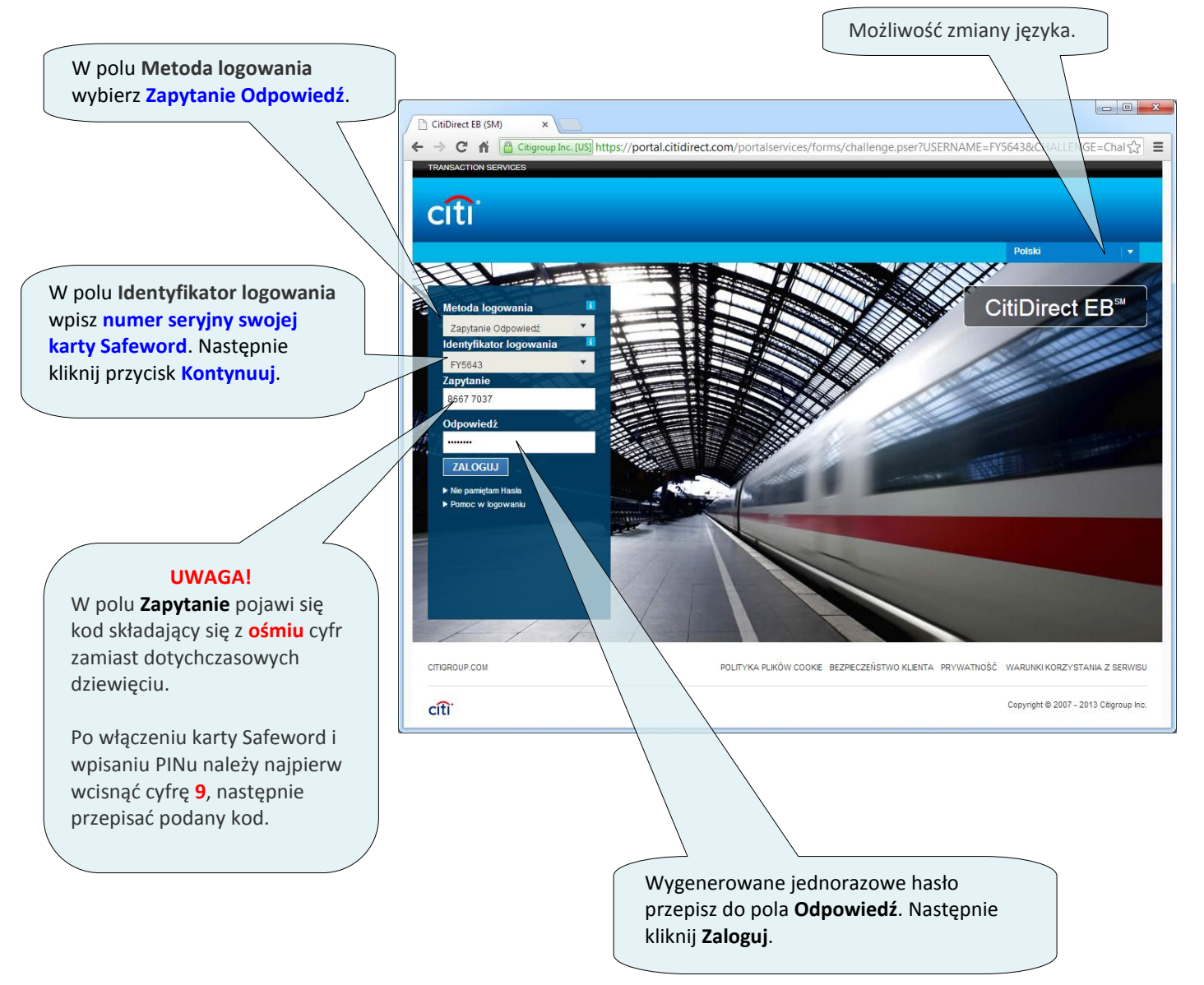

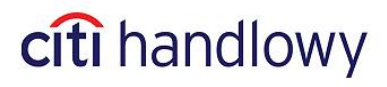

#### Generowania hasła:

Po zalogowaniu otworzy się okno portalu CitiDirect EB. Aby wejść do aplikacji CitiDirect Online Banking kliknij w górnym menu na "Serwis CitiDirect" bądź skorzystaj z dostępnych skrótów do funkcji w CitiDirect w panelu "CitiDirect – Skróty".

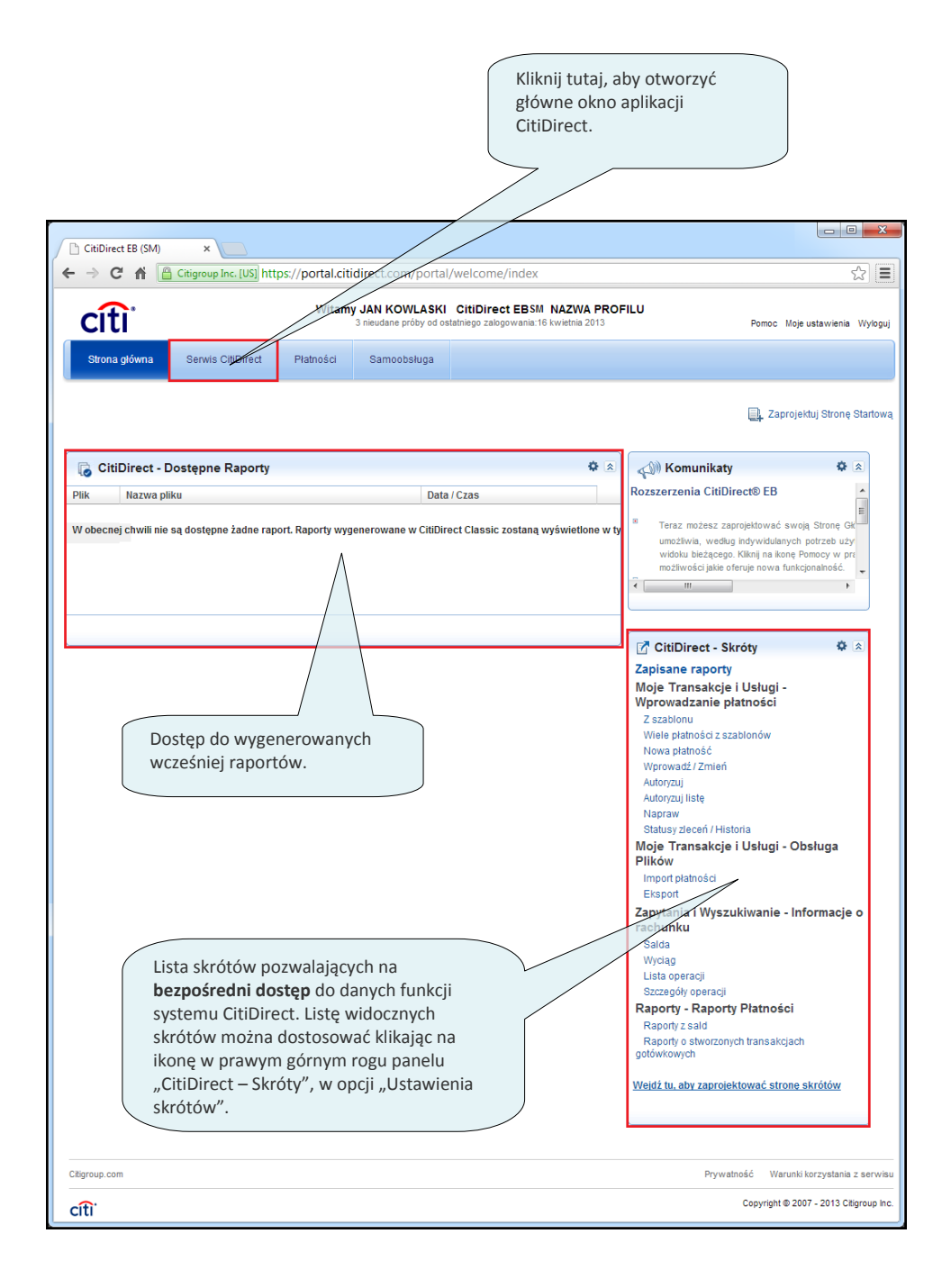

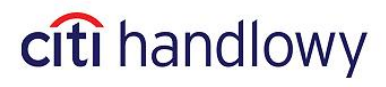

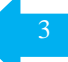

#### Nowy wygląd menu

Poniżej przedstawiamy porównanie dotychczasowego i nowego układu menu na Stronie Głównej aplikacji CitiDirect.

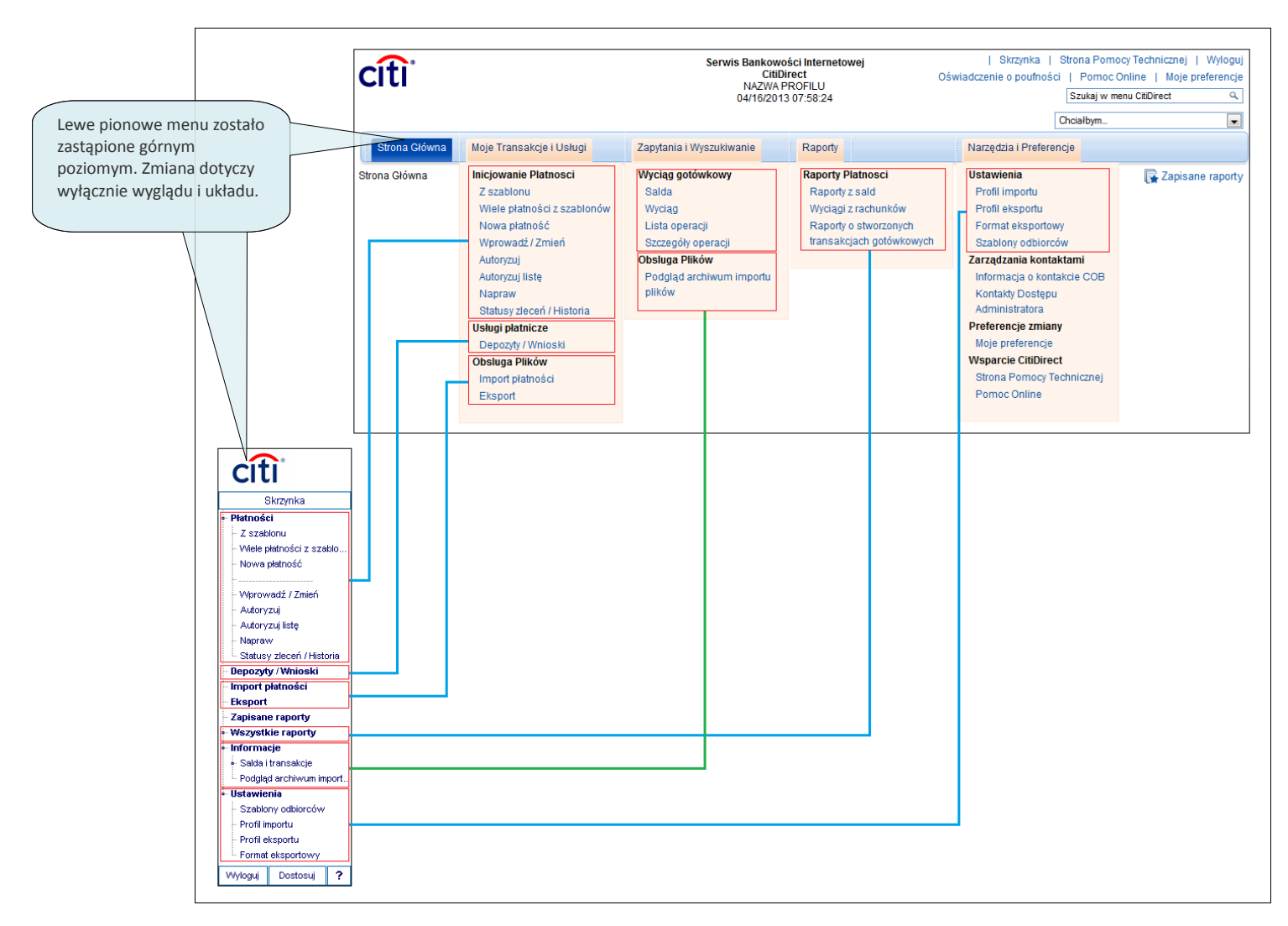

### Wygląd wszystkich dotychczasowych funkcji CitiDirect, formatek instrukcji płatniczych, raportów i informacji pozostaje bez zmian.

Niniejszy materiał został wydany jedynie w celach informacyjnych i nie stanowi oferty w rozumieniu art. 66 Kodeksu Cywilnego.

Bank Handlowy w Warszawie S.A. z siedzibą w Warszawie, ul. Senatorska 16, 00-923 Warszawa, zarejestrowany w rejestrze przedsiębiorców Krajowego Rejestru Sądowego przez Sąd Rejonowy dla m.st. Warszawy w Warszawie, XII Wydział Gospodarczy Krajowego Rejestru Sądowego, pod nr. KRS 000 000 1538; NIP 526-030-02-91; wysokość kapitału zakładowego wynosi 522.638.400 złotych, kapitał został w pełni opłacony.

Citi Handlowy, CitiDirect Online Banking oraz CitiDirect EB są zastrzeżonymi znakami towarowym należącym do podmiotów z grupy Citigroup Inc.

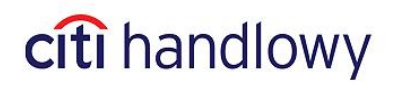